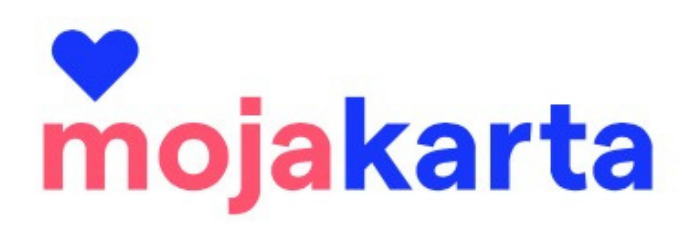

# MANUÁL K AKCEPTACI KARET

Pohled atraktivity již zapojené do projektu

## Obsah

| Jsem součástí projektu                                     | 3    |
|------------------------------------------------------------|------|
| Poprvé se přihlašuji a vstupuji do systému                 | 3    |
| Akceptace karty přes počítač nebo mobilní telefon - postup | 6    |
| Jak napárovat telefon - postup                             | 9    |
| Moje produkty                                              | . 12 |
| Statistiky                                                 | . 18 |
| Profil akceptanta                                          | . 19 |

# Důležité kontakty

E-mail: karta@jizni-morava.cz Telefon: +420 774 683 182 / projektový manažer

# Postup / Jsem součástí projektu

- Je podepsaná smlouva s Centrálou cestovního ruchu Jižní Morava napřímo nebo přes manažera destinační oblasti.
- Je založený profil produktů na webu www.mojakarta.cz (udělá CCR JM nebo DMO dle informací na smlouvě)
- Je odeslaná pozvánka do systému (posílá CCR JM nebo DMO)
- Kompletní postup zapojení do projektu najdete na www.ccrjm.cz/moja-karta v podkladech pro atraktivity

# Postup / Poprvé se přihlašuji a vstupuji do administrace

Zástupce atraktivity přijme pozvánku, která je ze systému zaslána na kontaktní e-mail. Do profilu atraktivity může mít přístup více osob, dle nahlášených e-mailů. Každý z nich bude mít svůj přístup. Požadavek na více přístupů do profilu nahlašuje ubytovatel CCR JM nebo oblastní DMO.

| Www.mojakarta.cz E Přichozí - iCloud 14:17<br>Pozvánka do profilu partnera MojaKarty<br>Komu: Klára Polášková                                                                                                    |                                                                                                    |
|----------------------------------------------------------------------------------------------------|----------------------------------------------------------------------------------------------------|
| mojakarta                                                                                                    |                                                                                                    |
| Máme radost, že do toho jdete s námi! Od této chvíle máte přístup do<br>administrace svého profilu a stali jste se součástí pestré party, která dělá jižní<br>Moravu turisticky ještě barevnější a hravější.<br>Kliknutím na tlačítko dáte svému členství zelenou:<br>Přijmout pozvánku | Veškeré informace k MojaKartě i užitečné podklady (jako reklamní bannery)<br>najdete na <u>www.ccrjm.cz/moja-karta/</u> .<br>Přejeme, ať Vám členství v partě MojaKarty přinese spoustu spokojených<br>návštěvníků.<br>Tým Centrály cestovního ruchu - Jižní Morava |
| Tlačitko nefunguje? Nic se neděje, použijte tento odkaz:<br>https://www.mojakarta.cz/pozvanka?token=d82e5cb3-1e4d-4e19-9214-f9d4261a931d                                                                                                    |                                                                                                    |
| Tato pozvánka je platná pouze pro uživatele e-mailové adresy <u>kastylova@icloud.com</u> a je<br>nepřenositelná.                                                                                                    | Informace na <u>www.mojakarta.cz</u> nebo na <u>karta®ijzni-morava.cz</u>                                                                                                    |

Kliknutím na přijetí pozvánky se ubytovatel dostane k vytvoření vlastního účtu.

| ← zpět na úvod                           | $\square$                       |
|------------------------------------------|---------------------------------|
| Pozvánka                                 | US                              |
| Jméno a příjmení *                       |                                 |
| E-mail                                   | Poznámka k heslu:               |
| kastylova@icloud.com                     | Heslo musí obsahovat 🛛 🎽        |
| Nové heslo *                             | malá i velká písmena a číslice. |
| Ověření nového hesla *                   |                                 |
| Souhlasím se zpracováním osobních údajů* |                                 |

Úspěšné vytvoření účtu potvrzuje banner a informace v e-mailu.

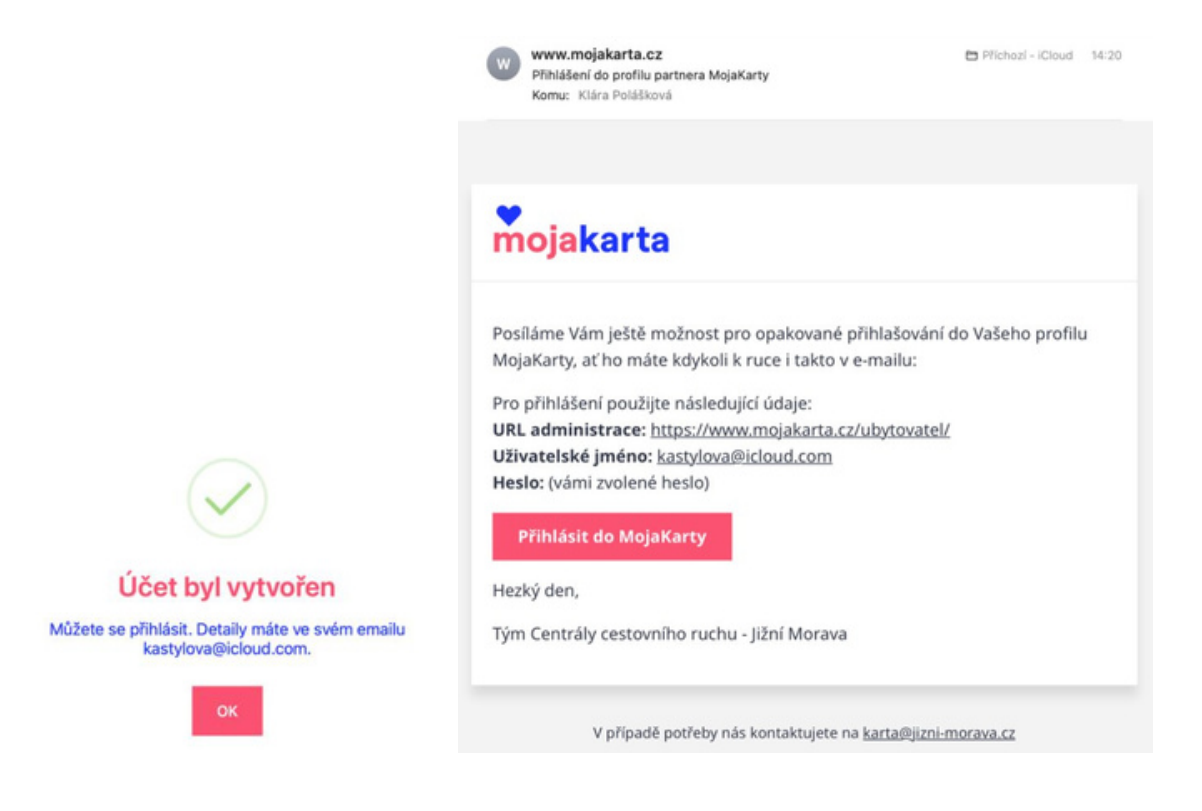

## Přihlášení a obnova hesla

Přihlásit se může ubytovatel z jakéhokoliv zařízení, stačí do vyhledávače pouze zadat: **mojakarta.cz/administrace**.

Zobrazí se panel pro přihlášení:

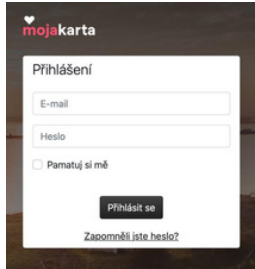

V případě, že zapomenete svoje heslo, klikněte na "Zapomněli jste heslo?" Budete přesměrováni na panel pro zadání přístupového e-mailu pro obnovu hesla.

### 1. Zadáte e-mail

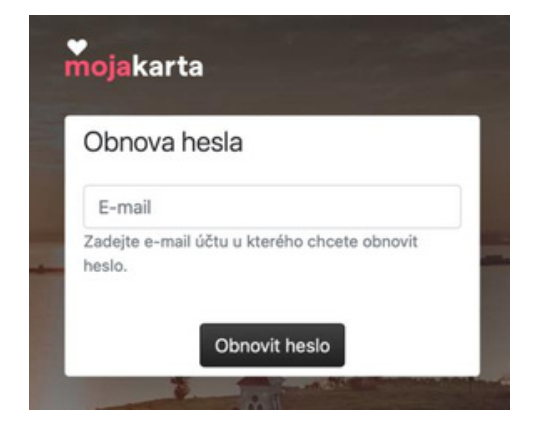

### Během několika vteřin dorazí e-mail pro Reset hesla

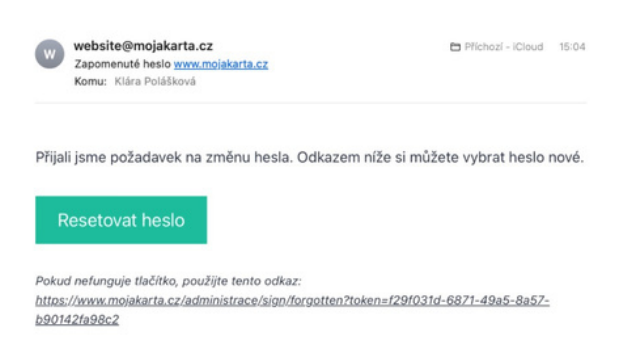

5. Potvrzení změny hesla

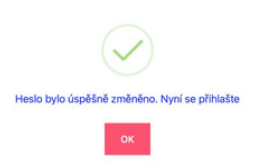

2. Poté se zobrazí informace

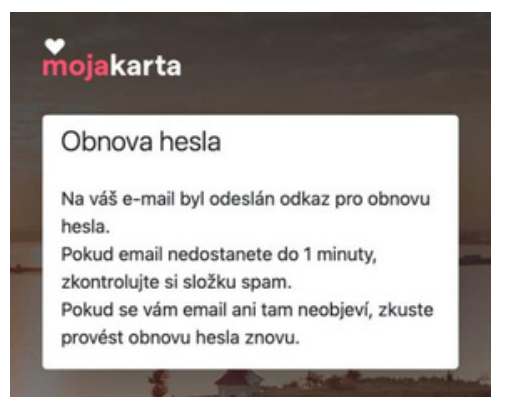

### Dále budete přesměrováni na Obnovu hesla

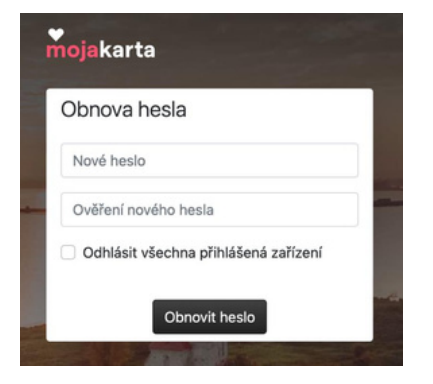

# Postup / Akceptace karty

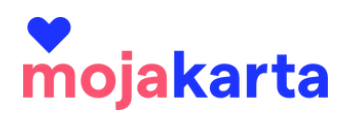

Akceptant ověřuje platnost MojaKarty návštěvníka a odsouhlasuje vstup s daným benefitem na pokladně/při vstupu do atraktivity dvěma způsoby:

- počítač v prohlížeči otevřená administrace projektu MojaKarta, účet akceptanta – záložka Skenování karet – opíše ručně číslo karty návštěvníka nebo pokud má PC kameru/čtečku, naskenuje QR kód
- mobilní telefon otevřená aplikace MojaKarta QR čtečka, naskenování QR kódu

## V obou případech je nutné být připojený k internetu.

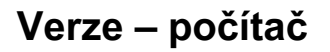

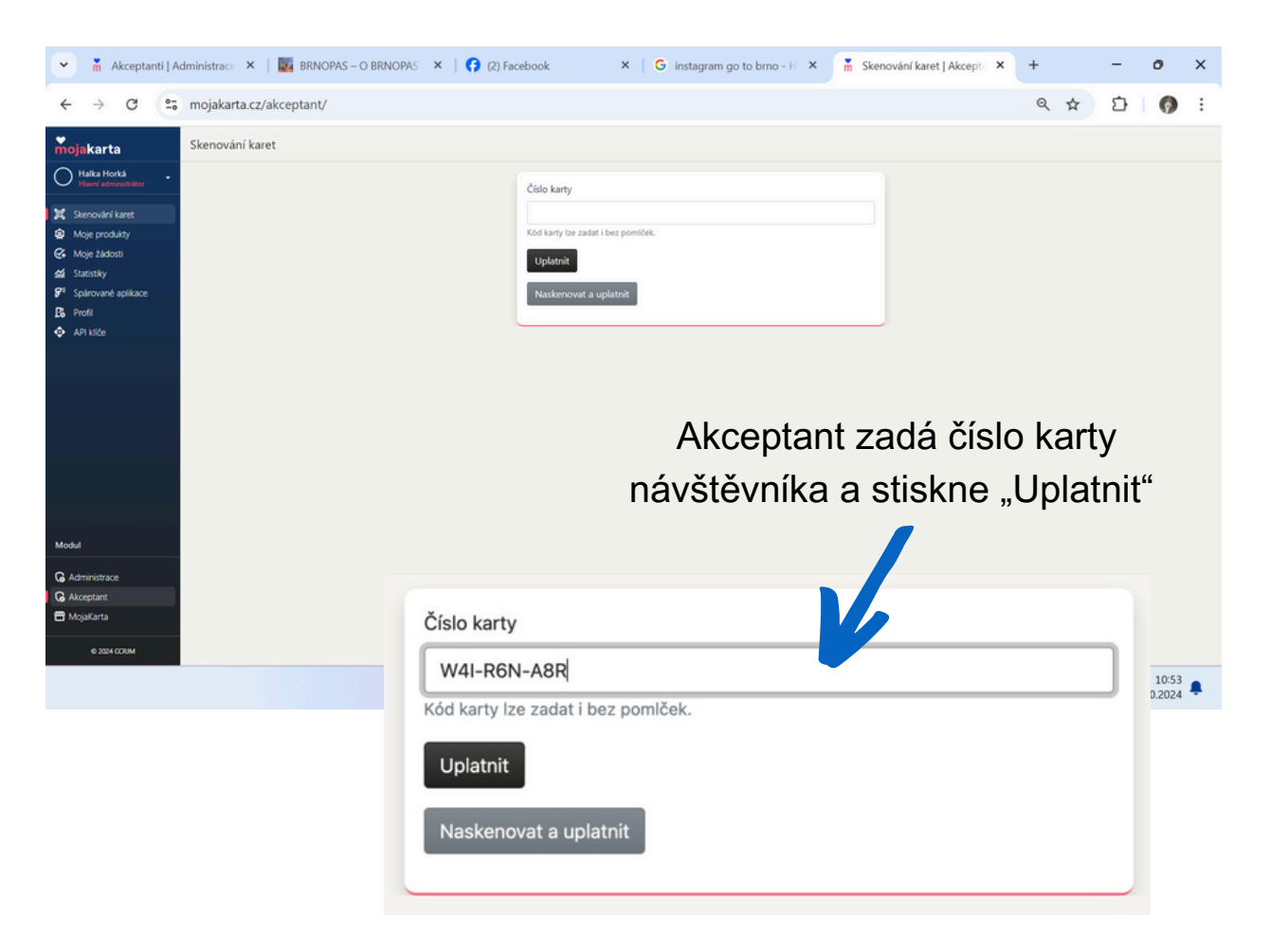

Vyskočí potvrzení uplatnění karty k aktuálně platnému produktu. Akceptant zaklikne osoby, které, opravdu do atraktivity vstupují. Poté stiskne "Potvrdit uplatnění slevy".

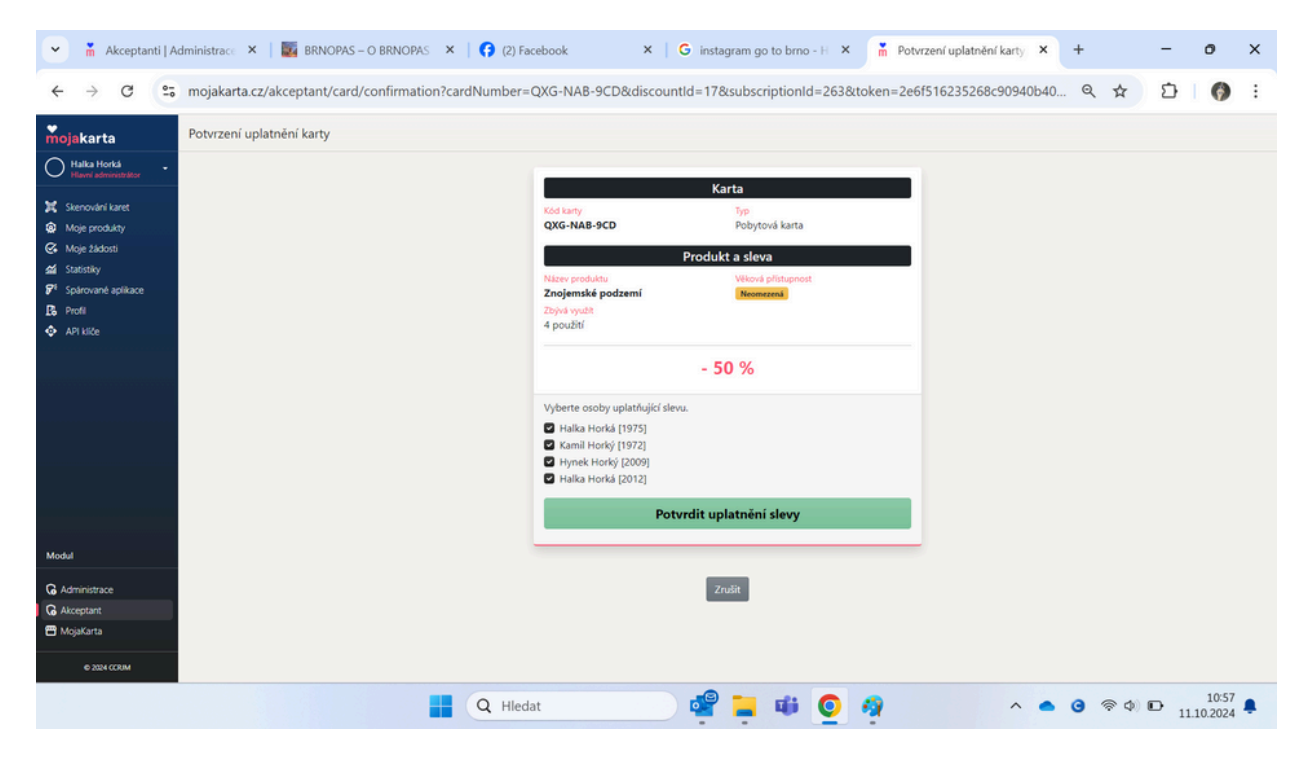

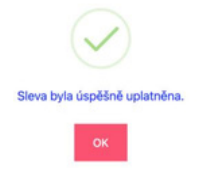

Úspěšné uplatnění slevy potvrdí hláška

Když akceptant ve stejnou dobu nabízí více produktů 🗸

Při vepsání kódu do tabulky mu vyskočí jejich nabídka, akceptant vybere, u které chce návštěvník benefit čerpat a pak už postupuje stejně.

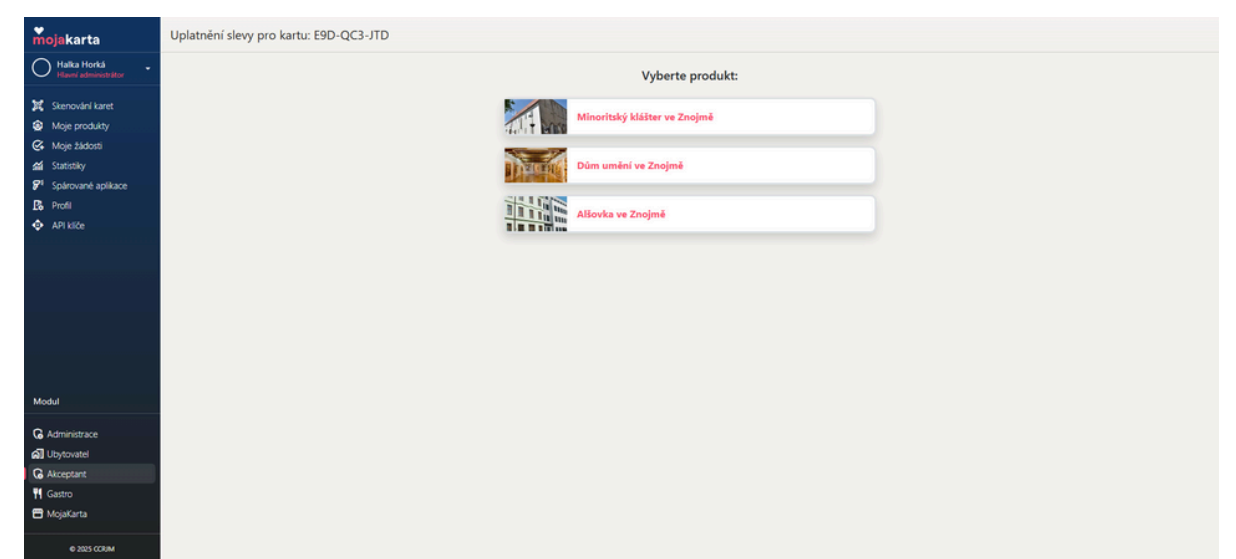

### Verze – chytrý telefon

1.Akceptant má do telefonu staženou aplikaci MojaKarta QR čtečka a spárovaný telefon (postup viz str. 5). S pomocí aplikace naskenuje QR kód návštěvníkovy karty.

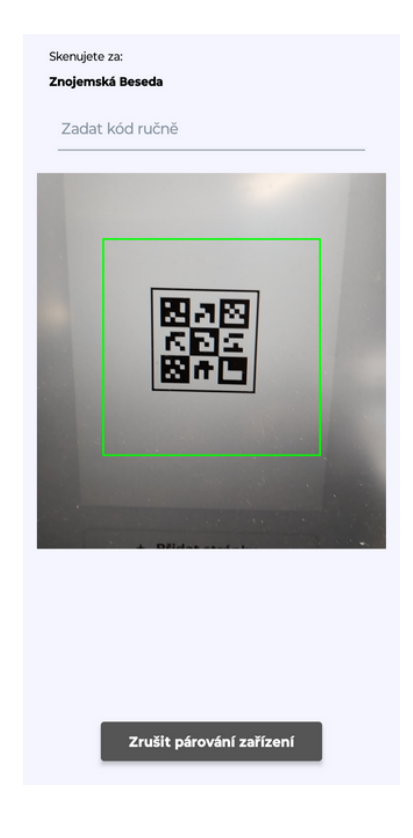

2.Vyskočí tabulka s rekapitulací karty a produktu.
V případě, že vše sedí, klikne akceptant na tlačítko
"Pokračovat". 3.Akceptant potvrdí počet osob, které opravdu přišly benefit využít. Poté klikne na "Potvrdit užití".

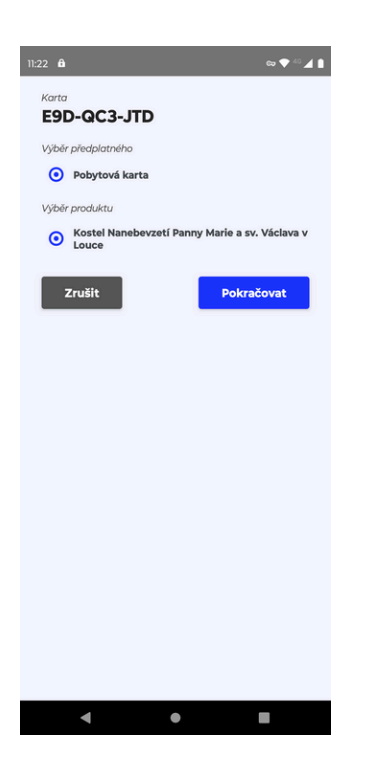

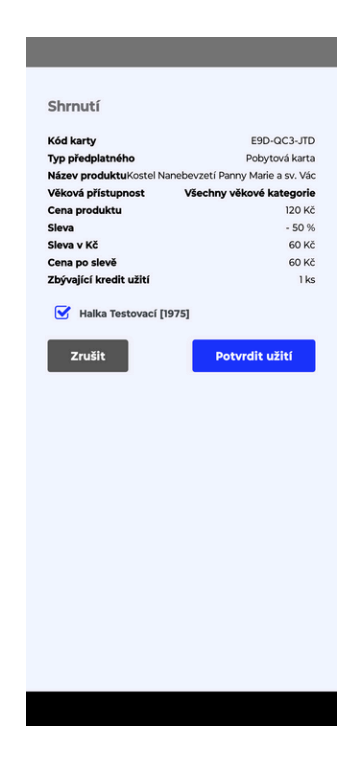

Když akceptant ve stejnou dobu nabízí více produktů Při naskenování QR kódu mu vyskočí jejich nabídka, akceptant vybere, u které chce návštěvník benefit čerpat a pak už postupuje stejně.

| Karta<br>E9D-QC3-JTD                  |
|---------------------------------------|
| Výběr předplatného                    |
| Pobytová karta                        |
| Výběr produktu                        |
| O Minoritský klášter ve Znojmě        |
| Oům umění ve Znojmě                   |
| <ul> <li>Alšovka ve Znojmě</li> </ul> |
| Zrušit Pokračovat                     |
|                                       |
|                                       |
|                                       |
|                                       |
|                                       |
|                                       |
|                                       |
|                                       |
|                                       |
|                                       |
|                                       |
|                                       |
|                                       |

# Postup / Jak napárovat telefon

Stáhněte si do svého mobilního zařízení aplikaci "MojaKarta QR čtečka" z App Store nebo Google Play.

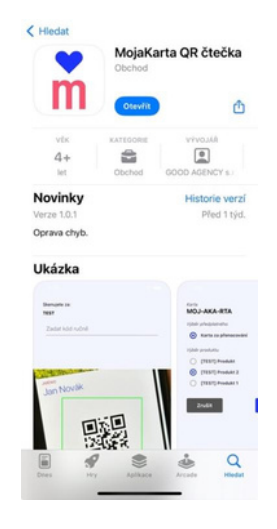

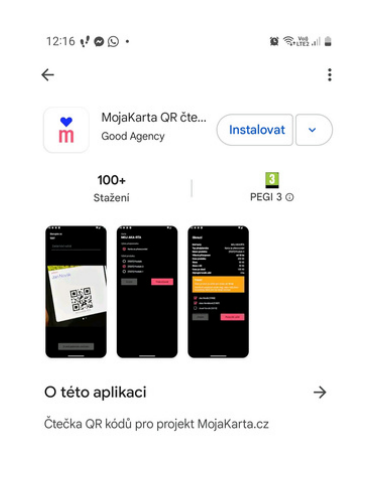

Na stránce www.mojakarta.cz/akceptant najeďte do záložky Spárované aplikace.

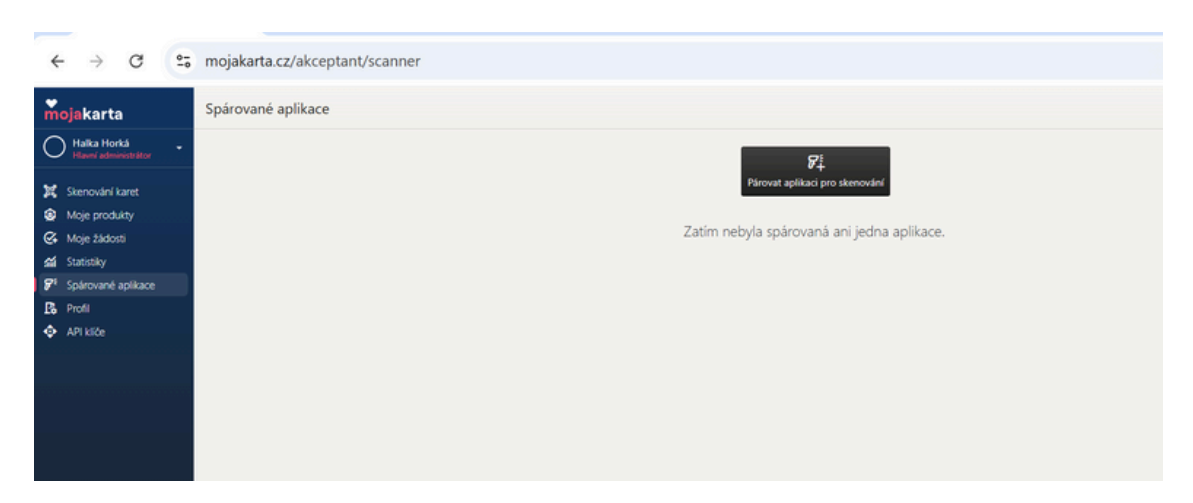

Vyskočí tabulka, která upozorňuje na nutnost míst staženou aplikaci. Poté klikněte na "Pokračovat".

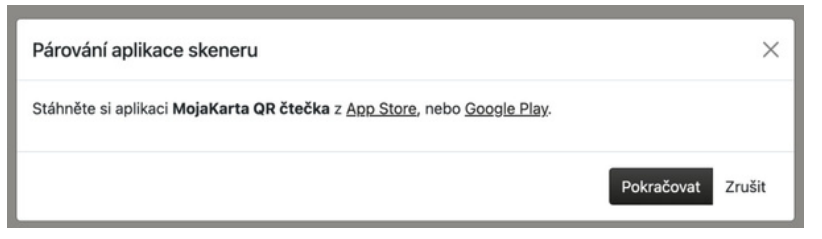

Vpíšete název párovaného telefonu - dle vašich potřeb.

| ← → C               | mojakarta.cz/akceptant/scanner                 | Q |
|---------------------|------------------------------------------------|---|
| mojekarta           | Spårované aplikace                             |   |
| O Fulls Rocki .     | 8                                              |   |
| 💢 Sternovderi karet | Parced spillar programmed                      |   |
| Ange produkty       |                                                |   |
| G Maje Skinst       | Zaom neoya sparovana ani jedna apikace.        |   |
| di Sutoriy          |                                                |   |
| P Spirovani apikasa |                                                |   |
| B Post              |                                                |   |
| ••• APT 1008        | Párování aplikace skeneru 🛛 👋                  |   |
|                     | Vyberte název zařízení (např.: Xlaomi Karel) * |   |
|                     | Test, Horká CCRJM                              |   |
|                     |                                                |   |
|                     | Pokračovat Zrušit                              |   |
|                     |                                                |   |
| Mudul               |                                                |   |
| G Administrace      |                                                |   |
| di Utytovatel       |                                                |   |
| <b>G</b> Aiceptant  |                                                |   |
| 1 Gastro            |                                                |   |
| E Mipifarta         |                                                |   |
| 4 201 (2004         |                                                |   |

V aplikaci MojaKarta QR čtečka načtete kód z obrazovky.

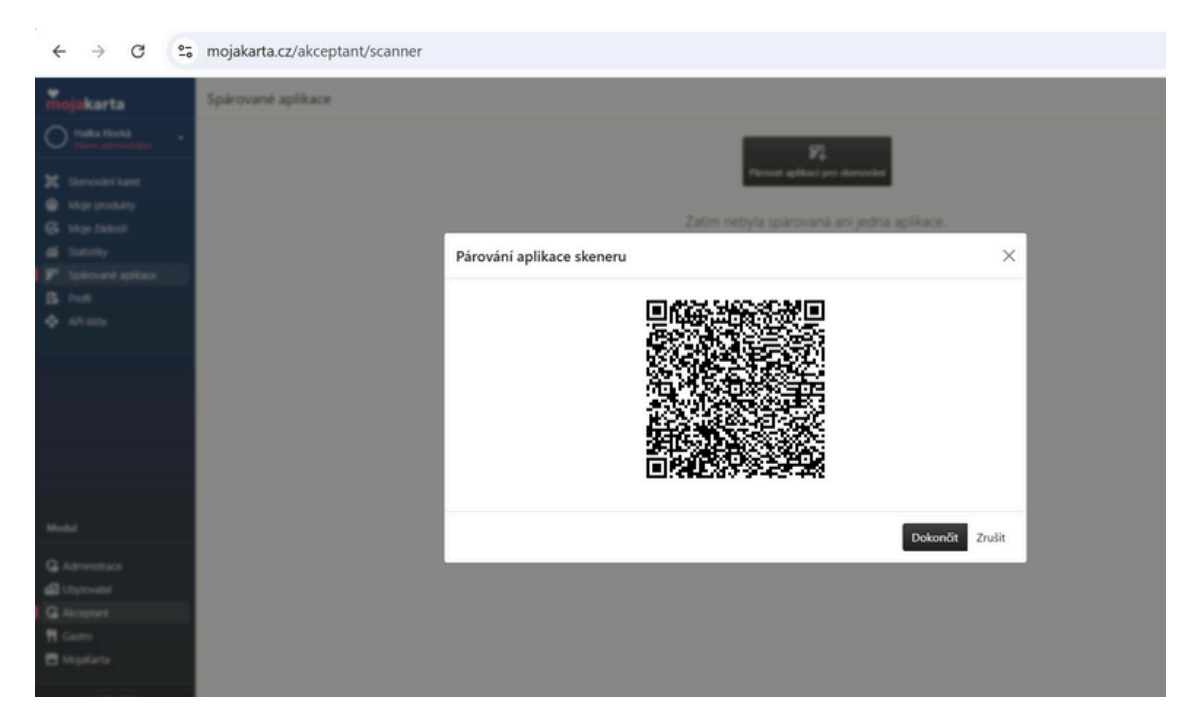

Telefon je spárovaný se systémem a je stále přihlášený k aplikaci. Můžete skenovat QR kódy z návštěvníkovy MojaKarty.

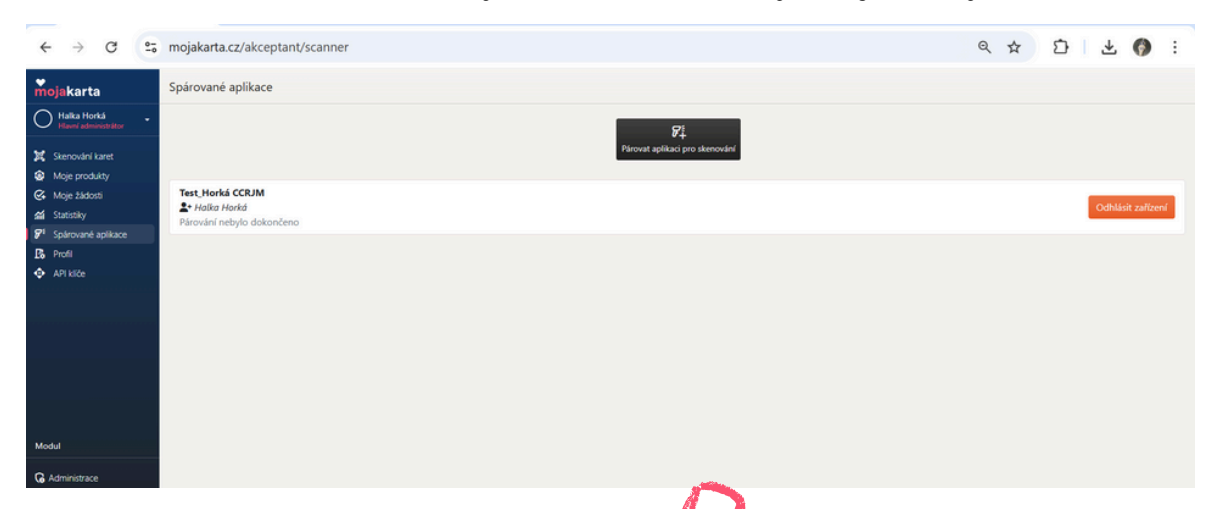

## Můžete napárovat tolik telefonů,

kolik potřebujete. Jakékoliv zařízení

nů, V

můžete kdykoliv odebrat, stačí pouze kliknout na "Odhlásit zařízení". To stejné zařízení můžete opět kdykoliv přidat stejným postupem jako při přidání nového zařízení.

# Postup / Moje produkty

V záložce Moje produkty nastavuje akceptant benefity, které chce poskytnout svým návštěvníkům s MojaKartou.

| Stav    | Název produktu \$                | Přístupnost | Nutná rezervace \$ | Základní cena s DPH \$ | Vytvořeno                                | Poslední aktualizace                | Akce       |
|---------|----------------------------------|-------------|--------------------|------------------------|------------------------------------------|-------------------------------------|------------|
| A1×     | Projižďka na koni                | 10 - 80 let | Ano                | 800                    | 19.2.2024  <br>15:00:47<br>Jana Nováková | 20.2.2024   11:36:18<br>Michal Janù | Slevy Poto |
| 9       | Zábavný den na Farmě<br>Poněšice | -           |                    | 1 500                  | 19.2.2024   13:51:07<br>Jana Nováková    | 20.2.2024   11:36:08<br>Michal Janů | Slevy Foto |
| oložky: | 1 - 2 z 2                        |             | « Předcho          | zí 1 Další »           |                                          |                                     | 20 ~ Změ   |

### Založení nového produktu

V pravém horním rohu tlačítko "Nová položka" zobrazí formulář pro založení nového produktu

| Nový produkt            |           |                    |              |              | × |
|-------------------------|-----------|--------------------|--------------|--------------|---|
|                         |           | -                  |              |              |   |
| Název                   |           |                    |              |              |   |
| Krátký popis (perex)    |           |                    |              |              |   |
| Popis                   |           |                    |              |              |   |
| Odstavec ~              | B I ⊘ ≔ ; |                    | 3 66 🖽 ~ D   | <b>. ↔ ↔</b> |   |
| Meta data – Klíčová slo | va        |                    |              |              |   |
| Meta data – Popis       |           |                    |              |              |   |
|                         | ↓ údaje   | e bez potřeby jazy | kové mutace↓ |              | h |

#### Kontaktní informace produktu

GPS souřadnice \*

Např.: 49°3'6.630"N, 14°26'7.763"E nebo 49.0518417, 14.4354897

#### Adresa \*

Město \*

E-mail

Telefon

#### Odkazy

Webová stránka

Facebook

Instagram

#### Další nastavení

Základní cena s DPH

#### Přístupnost od

Můžete nechat prázdné, pokud nemá produkt věkové omezení.

#### Přístupnost do

Můžete nechat prázdné, pokud nemá produkt věkové omezení.

#### Nutná rezervace

Zaškrtněte je-li nutná rezervace předem.

#### Kategorie \*

- Památky a kultura
- Sport a relax
- Zábava a zážitky
- Gastronomie

Uložit Zrušit

## Zobrazení na veřejném webu

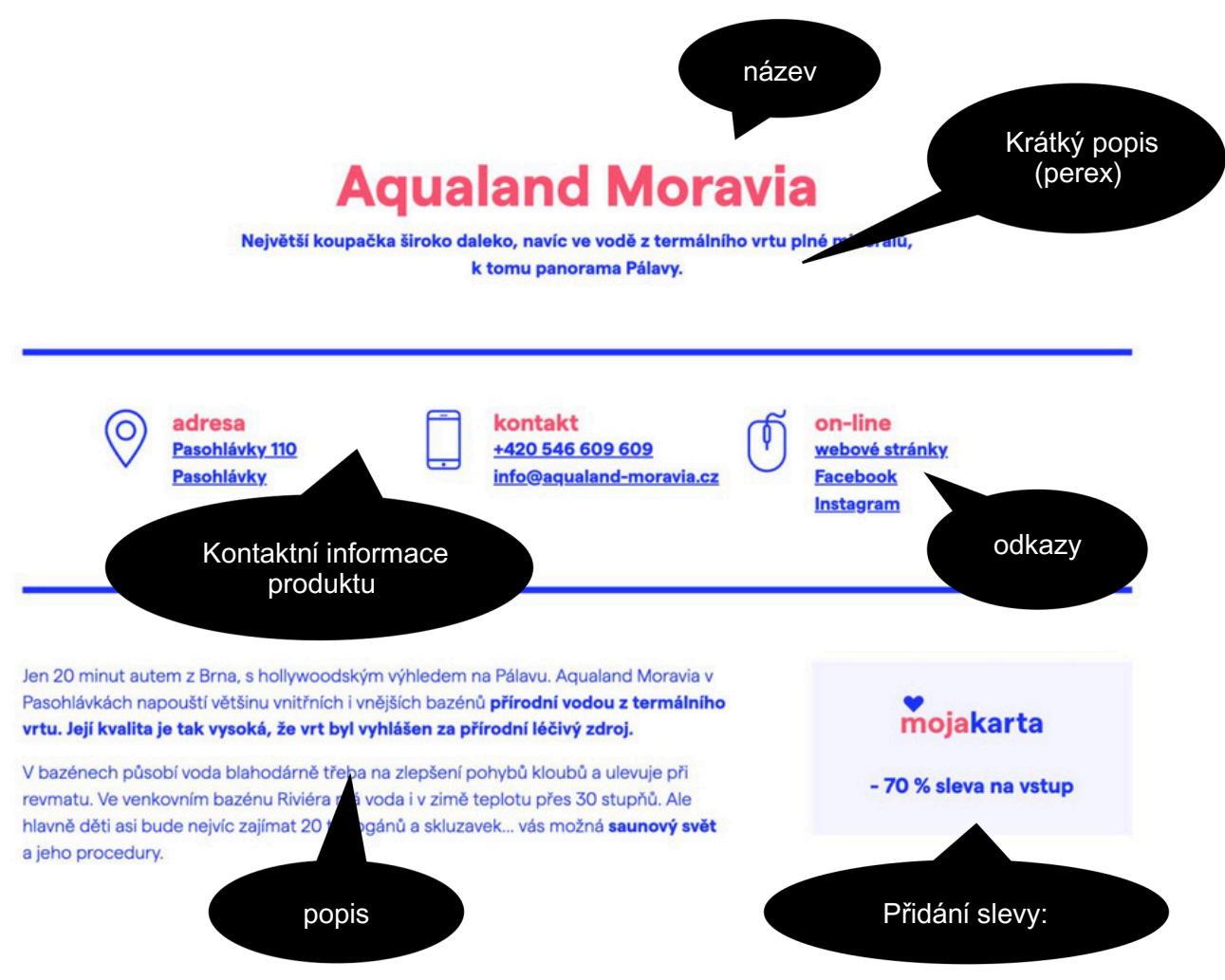

### Neviditelné informace

- Meta data Klíčová slova: Uveďte heslovitě slova o atraktivitě a benefitu a oddělte čárkou a mezerou.
- Meta data Popis: Je důležité uvést krátký odstavec shrnující informace o atraktivitě a poskytovaném benefitu.

Meta data jsou důležitá pro optimalizaci výsledků vyhledávání např. na Google.

Meta data – Klíčová slova atrakce, děti, rodina Meta data – Popis Aqualand Moravia má v sobě několik tobogánů vodních atrakcí a jiných lákadel pro rodiny s dětmi

- GPS používáme pro správné umístění atraktivity v mapě
- Základní cena cena, za kterou běžně váš produkt prodáváte včetně DPH bez jakýchkoliv slev, tato informace slouží k výpočtu výše poskytnuté slevy a statistikám
- Přístupnost od/do omezení věku. V případě, že je váš produkt nevhodný např. pro mladší 18 let, zapište tuto informaci a při předložení MojaKarty nebude umožněno čerpání tohoto benefitu osobám mladším 18 let.

- Nutná rezervace v případě, že akceptant vyžaduje rezervaci předem.
- Kategorie akceptant určuje, do které kategorie jeho nabízený benefit spadá.
   Kategorie umožňují díky filtraci snadnější a rychlejší vyhledávání návštěvníků.

Po uložení základních informací o produktu se u produktu zobrazí upozornění v podobě trojúhelníku s vykřičníkem a výčtem informací, co je třeba dokončit.

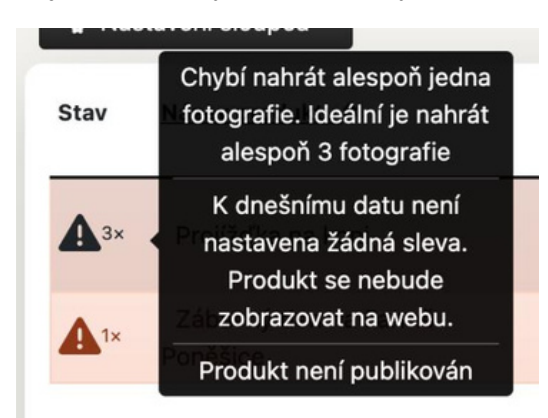

Po vyplnění základních informací o produktu je nutné dokončit ještě několik kroků.

### Přidání fotografií

Přidání fotografií – kliknutí na tlačítko "Foto".

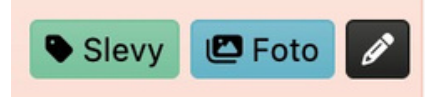

Fotografe lze přidat přes tlačítko "Nová položka". Ideální je přidat alespoň 3 fotografe.

| Fotografie produktu: Projížďka na koni              |                                   | ×                              |
|-----------------------------------------------------|-----------------------------------|--------------------------------|
| Pro lepší vizuální prezentaci produktu nahrajte pro | sím alespoñ <b>3 fotografie</b> . |                                |
| €o. Nastavení sloupců ~                             |                                   | Vikaž filtr 😂 🕇 + Nová položka |
| Obrázek                                             |                                   | Akce                           |
| Nebylo nic nalezeno.                                |                                   |                                |
| Položky: 0 = 0 z 0                                  | « Předchozí 1 Další »             | 20 × Zmbh                      |

Přidané fotografie lze kdykoliv odstranit nebo také přetažením měnit jejich pořadí zobrazení na webu.

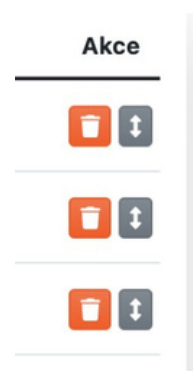

### Přidání benefitu

Ke každému produktu musí akceptant přidat nabízenou slevu, který budou čerpat návštěvníci atraktivity. Slevy lze přidat přes tlačítko "Slevy".

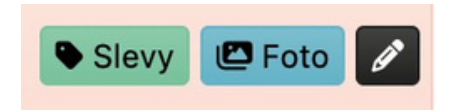

- Na stejný produkt ve stejném období může být zadána jen jedna sleva.
- Produkt, který nemá platnou žádnou slevu v daném dni se na webu nezobrazuje.
- Slevy nelze odstranit vzhledem k nutnosti zachování dat pro účely statistiky.

Výčet slev daného produktu a přidání "Nové slevy" přes tlačítko

| Slevy pro            | duktu: Z     | ábavný den na F | armě Poněšice (1500 Kč) |             |             |                                       |                      |                  | >            |
|----------------------|--------------|-----------------|-------------------------|-------------|-------------|---------------------------------------|----------------------|------------------|--------------|
| ● <sub>●</sub> Nasta | vení sloupců |                 |                         |             |             |                                       |                      | ▼ Ukaž filtr 🛛 🕄 | + Nová sleva |
| Stav                 | Sleva        | Cena po slevě   | Omezení slevy           | Platnost od | Platnost do | Vytvořeno                             | Poslední aktualizace | Zádosti          | Akce         |
| Aktivní              | 500 Kč       | 1000 Kč         | Omezeno na počet hostů  | 18. 2. 2024 | 29. 2. 2024 | 19.2.2024   15:06:59<br>Jana Keväkevä |                      |                  | 🖋 Upravit    |
| Položky: 1           | 121          |                 |                         | « Předchozi | 1 Další »   |                                       |                      | 20               | ¥ Zmêň       |

### Nová sleva

| Nová sleva z ceny: 1500 Kč                                                                                                    | ×                             |
|----------------------------------------------------------------------------------------------------|-------------------------------|
|                                                                                                    |                               |
| Komentář ke slevě                                                                                                    |                               |
| Odstavec $\checkmark$ <b>B</b> $I$ $\mathcal{O}$ := ;= $\equiv$ $\blacksquare$ $\checkmark$ $\blacksquare$ $\checkmark$ $\checkmark$ $\checkmark$ | 5 d                           |
| V případě potřeby vyplňte komentář pro uplatnění slevy. Komentář bude zobrazen v deta<br>↓ údaje bez potřeby jazykové mutace ↓                    | ilu produktu hned pod slevou. |
| Typ slevy *                                                                                                    |                               |
| Vyberte typ slevy                                                                                                    | ~                             |
| Hodnota slevy *                                                                                                    |                               |
| Hodnota slevy v procentech nebo v Kč                                                                                                    |                               |
| Od kdy bude sleva platit? *                                                                                                    |                               |
| уууу-MM-dd (2023-01-01)                                                                                                    |                               |
| Do kdy bude sleva platit? *                                                                                                    |                               |
| уууу-MM-dd (2023-01-01)                                                                                                    |                               |
| Možnost využití slevy *                                                                                                    |                               |
| <ul> <li>Omezeně (Každý host může slevu uplatnit pouze jednou za celou dobu jeho pobytu,</li> <li>Neomezeně</li> </ul>                            | )                             |
|                                                                                                    | Uložit Zrušit                 |

K položkám:

- Komentář ke slevě zobrazí se na veřejném webu, měl by být velmi krátký
- Typ slevy procentuální sleva nebo sleva v Kč

Slevu lze kdykoliv upravit pomocí stejnojmenného tlačítka. Schválení slevy nebo úpravu stávající slevy je nutné vždy "Odeslat ke schválení", resp. ke kontrole na CCRJM/oblastní DMO.

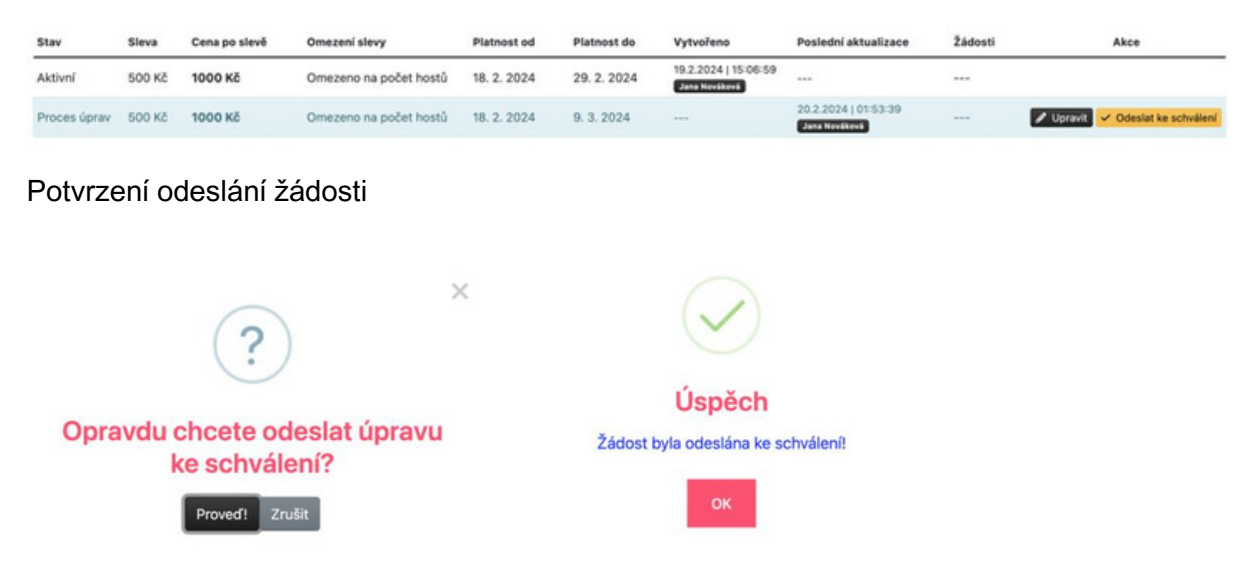

Kontrolor úprav má možnost žádost akceptanta upravit – zamítnout – schválit. V každém případě bude akceptant informován e-mailem.

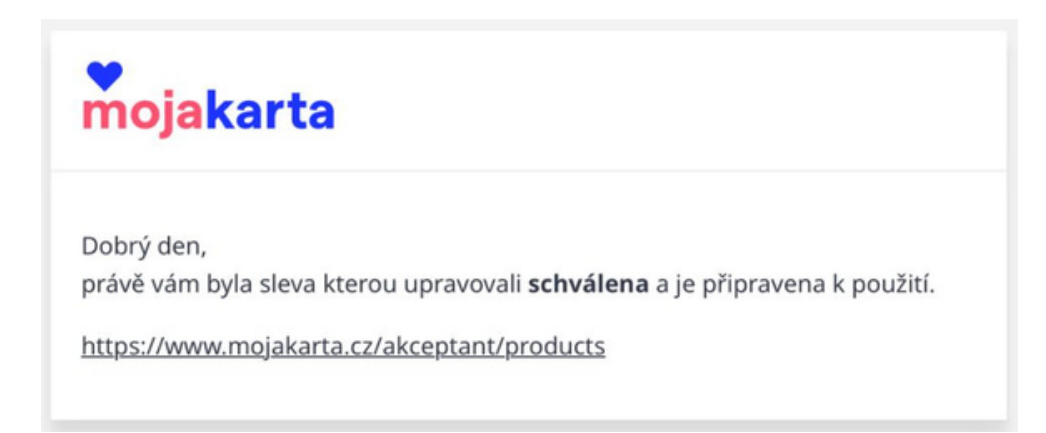

## Moje žádosti

Výčet úprav slev produktů, které akceptant provedl včetně stavu jejich vyřízení. V případě zamítnutí bude akceptant kontaktován na přímo oblastní DMO nebo CCRJM.

| Vytvořeno 🕶        | Typ žádosti    | Položka                                                    | Stav                                     |
|--------------------|----------------|------------------------------------------------------------|------------------------------------------|
| 20.2.2024 02:03:02 | sleva produktu | 50   <u>Zábavný den na Farmě Poněšice</u><br>Sleva: 90 %   | nová<br>Čeká na vyřízení                 |
| 20.2.2024 02:00:12 | sleva produktu | 50   <u>Zábavný den na Farmě Poněšice</u><br>Sleva: 500 Kč | dokončená                                |
| 0.2.2024 01:43:31  | sleva produktu | 50   <u>Zábavný den na Farmě Poněšice</u><br>Sleva: 500 Kč | dokončená                                |
| 9.2.2024 15:08:23  | sleva produktu | 51   <u>Projižďka na koni</u><br>Sleva: 50 %               | dokončená                                |
| 9.2.2024 15:08:16  | sleva produktu | 50   <u>Zábavný den na Farmě Poněšice</u><br>Sleva: 500 Kč | dokončená                                |
| 9.2.2024 15:07:59  | sleva produktu | 51   <u>Projižďka na koni</u><br>Sleva: 10 %               | zamitnutá<br>Administrátor zamitl žádost |
|                    |                | « Předchozí 1 Další »                                      | 50 × 200                                 |

## Statistiky

Akceptant má v záložce statistiky přehled využívání MojaKarty v jeho atraktivitě.

| Odbavené osoby<br>Celkový počet odbavených osol              | b 3    | Poskytnutá sleva<br>Celková hodnota<br>poskytnutých slev | Tržba<br>Celková hodnota tržby po<br>slevě | 3 000 Kč |
|--------------------------------------------------------------|--------|----------------------------------------------------------|--------------------------------------------|----------|
| Průměrná sleva<br>Průměrná výše poskytnuté<br>slevy na osobu | 500 Kč | Počet karet<br>Celkový počet unikátních karet 1          |                                            |          |

### Postup / Profil akceptanta

Po přihlášení se akceptant dostane do svého profilu, resp. účtu, přes který může spravovat veškeré své aktivity v rámci projektu MojaKarta.

| mo          | jakarta                                          | Skenování karet                                                         |
|-------------|--------------------------------------------------|-------------------------------------------------------------------------|
| Sekce       | - Akceptant                                      | Číslo karty                                                             |
| इ. क्<br>र  | Skenování karet<br>Moje produkty<br>Moje žádosti | Kód karty ize zadat i bez pomlček.<br>Uplatnit<br>Naskenovat a uplatnit |
| 2<br>2<br>2 | Statistiky<br>Spárované aplikace                 |                                                                         |
| P.          | Profil                                           |                                                                         |
|             |                                                  |                                                                         |
| Modu        | JI                                               |                                                                         |
| ଜ           | Akceptant                                        |                                                                         |
| 巴           | MojaKarta                                        |                                                                         |

Rozbalení u jména umožňuje zobrazení Osobních údajů nebo Odhlášení.

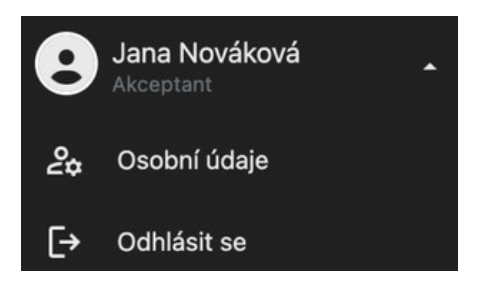

Osobní údaje umožňují změnu e-mailu, jména, příjmení a hesla.

| lastavení - Osobní údaje                      |                                               |
|-----------------------------------------------|-----------------------------------------------|
| Osobní údaje                                  | Změna hesla                                   |
| E-mail                                        | Staré heslo                                   |
| klara@polasek-company.cz                      |                                               |
| Jméno a příjmení                              | Nové heslo                                    |
| Jana Nováková                                 |                                               |
| Uložit                                        | Nové heslo znovu                              |
|                                               | Uložit                                        |
| Po uložení budete odhlášeni ze všech zařízení | Po uložení budete odhlášeni ze všech zařízení |

### Záložka Profil

V menu níže naleznete záložku "Profil".

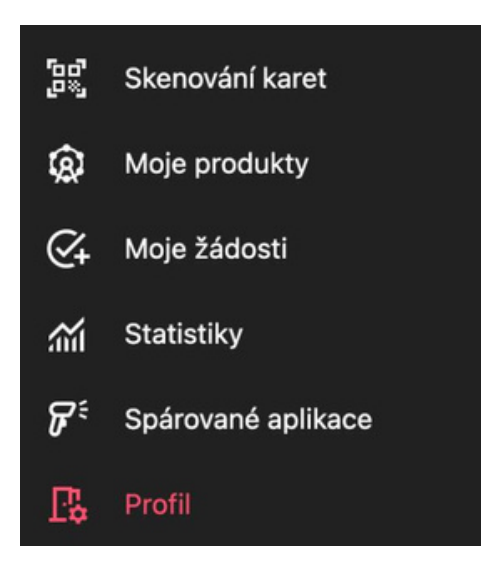

Zde naleznete fakturační údaje a informace o vaší provozovně. Všechny tyto informace lze upravit.

| Firma                           |            |            |  |
|---------------------------------|------------|------------|--|
| Název firmy<br>Sonnentor s.r.o. |            |            |  |
| ičo                             | DIČ        | Plátce DPH |  |
| 46342958                        | CZ46342958 | Ano        |  |
| Ulice<br>Příhon 943             |            |            |  |
| Město                           |            | PSČ        |  |
| Čejkovice                       |            | 69615      |  |
| Provozovna                      |            |            |  |
| Ulice<br>Příhon 943             |            |            |  |
| Město                           |            | PSČ        |  |
| Čejkovice                       |            | 696 15     |  |
| DMO                             |            |            |  |
| Slovácko                        |            |            |  |
|                                 | vácko z s  |            |  |